Version 2.0

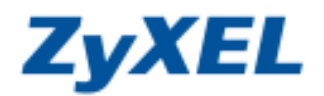

## P-334 虛擬伺服器設定

SUA(Single User Account)網路轉址轉譯(NAT)適用於撥接上網、自動取得 IP、單一固定 IP 用戶。透過設定,設備會將指定的通訊埠(Port)對應(轉)到內部所指定的 IP 位址上。同時設定預設伺服器與連接埠轉遞時,本設備會以連接埠轉遞的設定為主。此外建議您開啓 NAT Loop,內部的電腦端可以使用外部的 IP 位址存取內部的伺服器。

範例:

**192.168.1.10** 為 **Telnet 伺服器(Server)**、 **192.168.1.11** 為網頁(WEB)伺服器(Server)、 **192.168.1.12** 為檔案 (FTP)伺服器(Server) 及未特殊指定的服務 (除了 Telnet、FTP、WEB 以外) 均指定到 **192.168.1.13**。

步驟一:請確認您的電腦已經正確連接到 P-334 的 LAN 孔上,請開啓您的網頁瀏覽器(Internet Explorer →)→請 在網址列鍵入 "http://192.168.1.1",即會出現步驟二的圖 • 畫面。

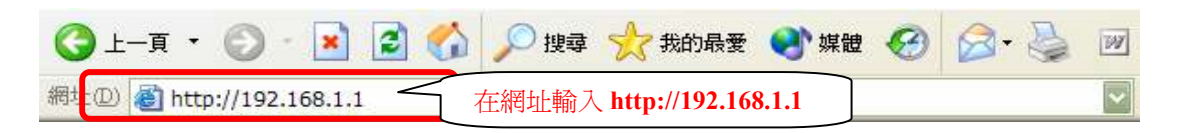

步驟二:預設登入密碼為"1234",如果沒有更改過請直接按下登入(Login)後進入圖❷的畫面。

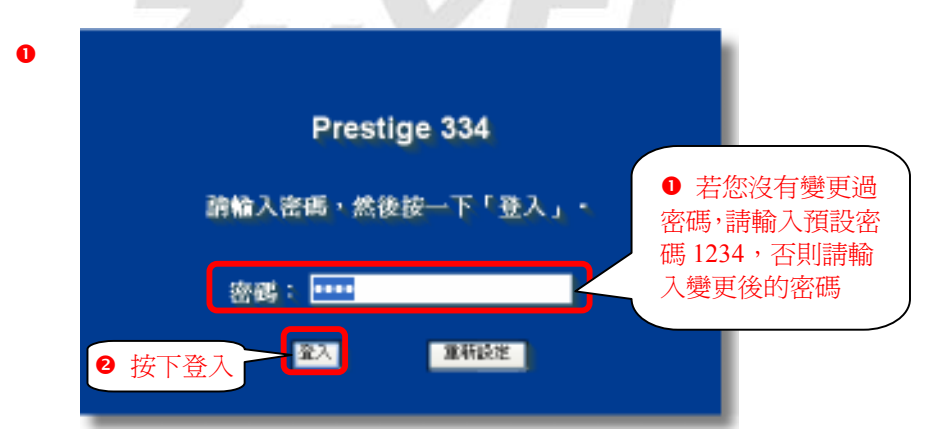

步驟三:此時會要求您變更密碼,您可以變更登入的密碼,變更後請點選 "**套用(Apply)"**,如不變更請直接點選 "略 過(Ignore)"。(若您沒有更改過登入密碼,在您每次登入進行設定時,設備都會詢問您是否需要變更密碼。)

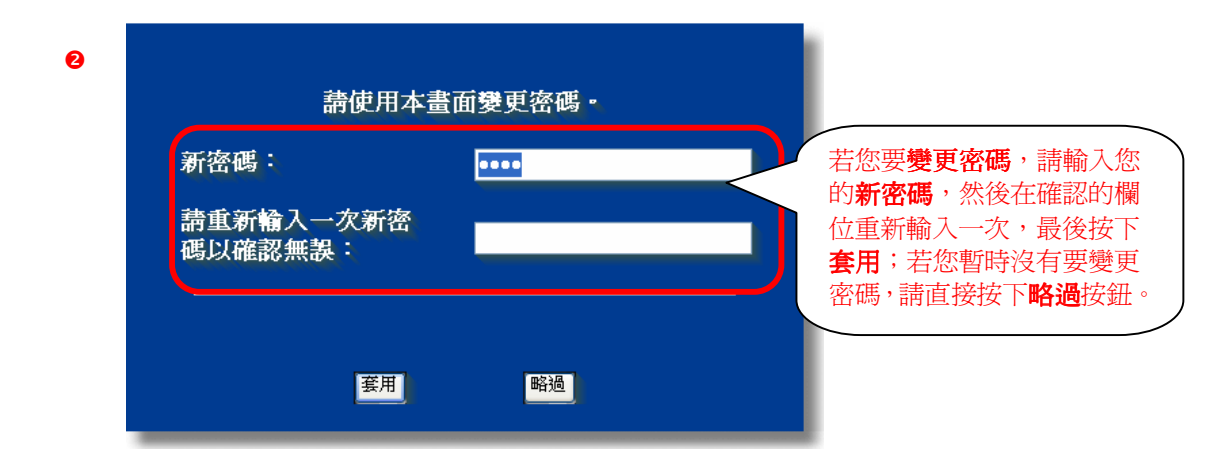

Version 2.0

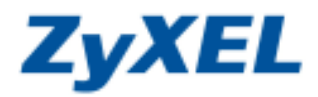

選擇繁體中文

步驟四:若您的頁面為英文的,進入主選單的畫面後,請選取"繁體中文"為語言項目,若您的頁面已為中文頁面, 請直接進入步驟五。

## 主選單

## 歡迎使用 ZyXEL 內建式網路設定工具。

- 按一下「設定精畫」,開始設定您的系統以連接網際網路。
- 按一下「設備維護」可存取更多的維護子選單。

|         |          |         | 請選擇怎    | 悠需要的語言   |      |  |
|---------|----------|---------|---------|----------|------|--|
| English | Français | Deutsch | Español | Italiano | 繁體中文 |  |

步驟五:請點選廣域網路的外部網路 ISP 頁籤,確認網路位址轉譯為只限 SUA。

| 着来(E) 编辑(E) 接续(         | YI 我的局景(6) 工具       | UD 18793D                        |                            |                        |
|-------------------------|---------------------|----------------------------------|----------------------------|------------------------|
| 0 -T . O.               |                     | na desman a a. A.                | 3 ·                        | NIND BRAT BIRMA BIZORI |
|                         | and the course      | na Manue O. D. A.                |                            | Care She Care Com      |
| 100.000 E MB 2100.108.1 | Ad white states     | 2 點選外                            | ト部網路 ISP                   | MI EA W                |
| AYAEL                   | 2上日的出台和日            |                                  |                            |                        |
|                         | 15 ctt              | 外梁炳政 升梁炳政 升梁旗                    | 路 資料貨輸量                    |                        |
|                         |                     | ISP ISP MAC                      | - <b>W</b> SH              |                        |
| *¥                      |                     | MINE WAN IP 454                  |                            |                        |
| 医碱糊酸                    |                     | and and a bran                   |                            |                        |
| 夏気調路                    |                     | ○ 從 ISP 自動映得 (新設值)               |                            |                        |
| W MERCE                 |                     | ● 生用開始 P 公社                      | 0000                       |                        |
| 📲 🛛 點選廣均                | 或網路                 | 14的 WAR IP 子根林家宫                 | 0000                       |                        |
| 建築石田                    |                     | 關連印度社                            | 0000                       |                        |
| VPN                     |                     |                                  | 3 選擇只降                     | ₹ SUA                  |
| TMSS                    |                     | 網路位進備課                           | 只開 SUA w                   |                        |
| 目記者                     |                     | RIP BEX                          | RIF-1                      |                        |
| 2備維設                    |                     | 多斯普通                             | A -                        |                        |
| £µr                     |                     | Windows Networking ( TCP-IP 上前 ) | NetBIOS )                  |                        |
|                         |                     | □ 全共方式研究和全体研究中之初                 | Constant and the second of |                        |
|                         |                     | □ 九許備發譯換號                        |                            |                        |
|                         |                     |                                  |                            |                        |
|                         |                     | ● 按下套用 → 1000                    | 重新設定                       |                        |
|                         |                     |                                  |                            |                        |
|                         | Con Recording of    | 0.7                              | 5日代山合町二                    |                        |
| 56                      | see configuration o |                                  | 会用成切曾線不                    |                        |
| 党族                      |                     | Statu                            | s: Configuration undated   | successfully (BHERMONG |

Version 2.0

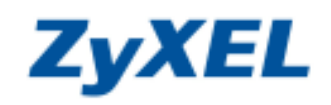

步驟六:請在左邊選單"進階"底下點選"SUA/NAT"。

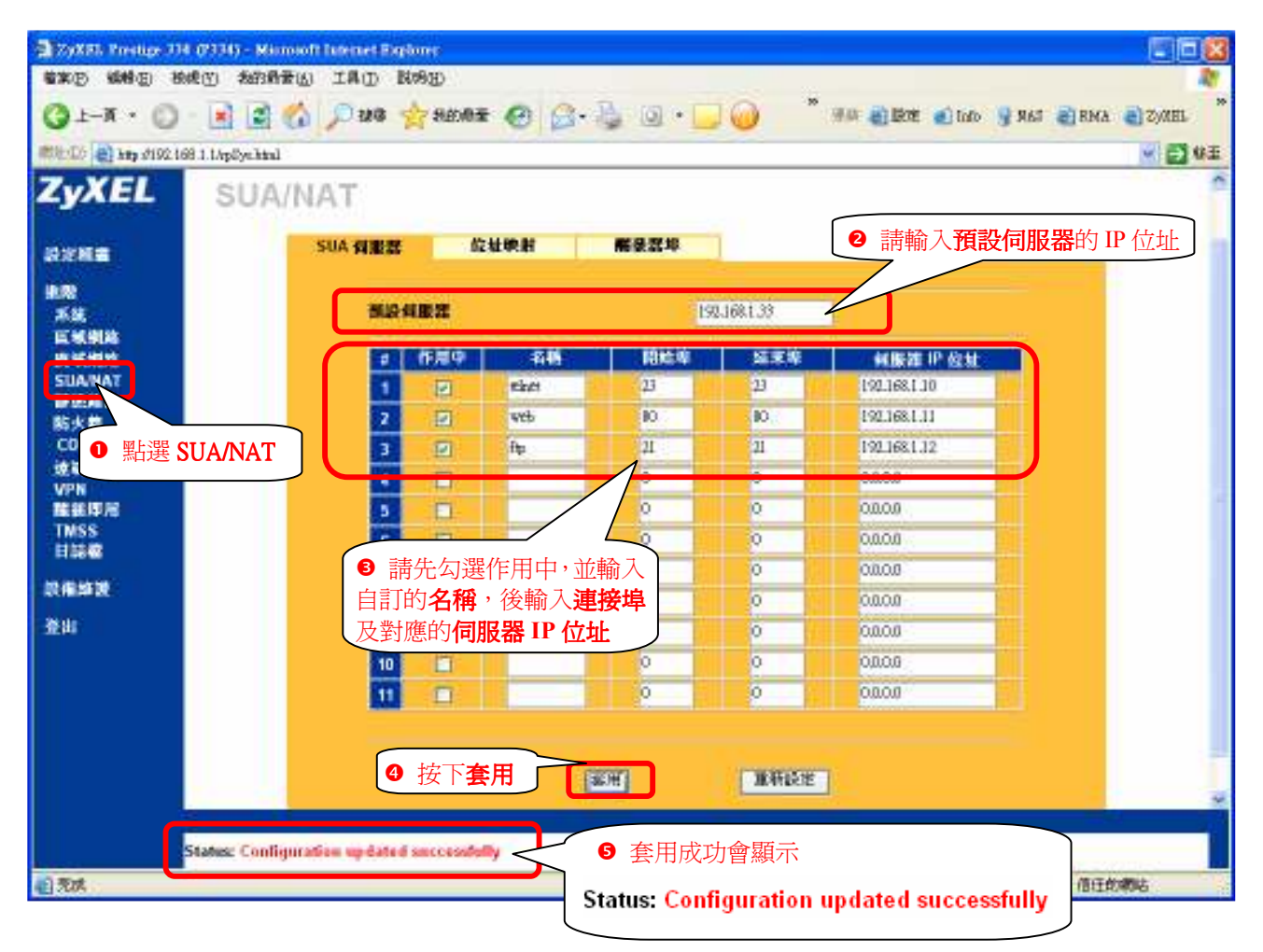

步驟七:開啓 NAT loopback

● 請按下 Windows 左下角的開始→執行

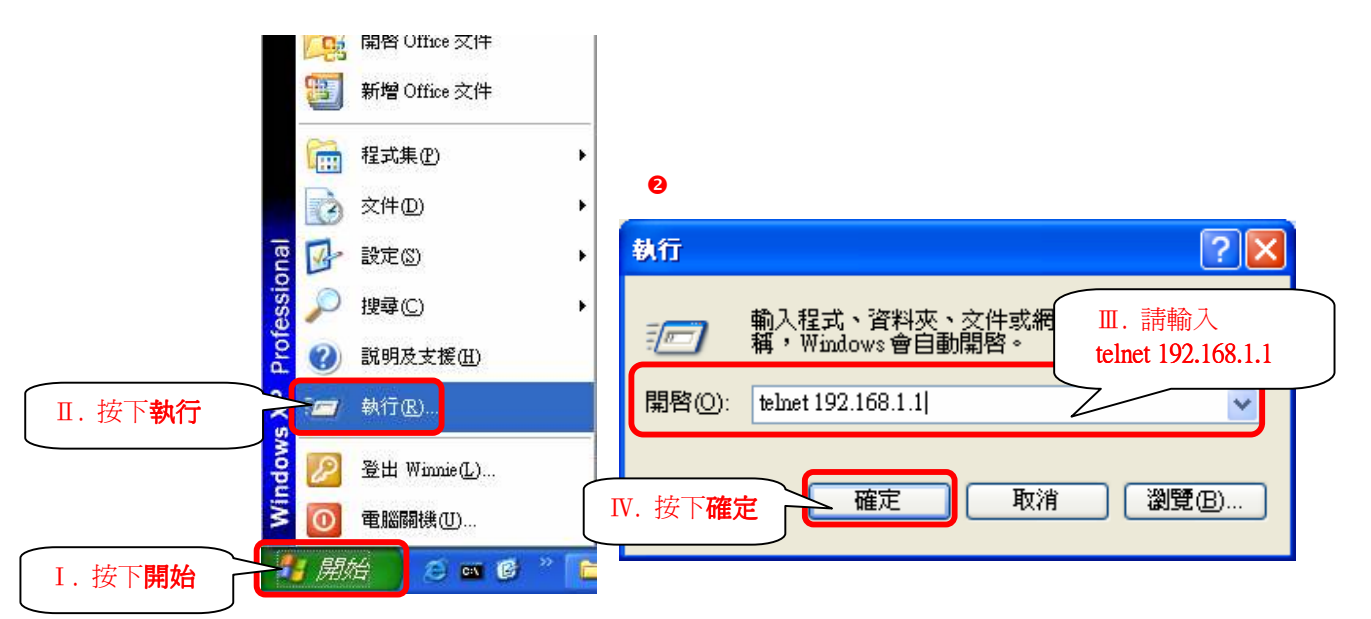

Version 2.0

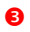

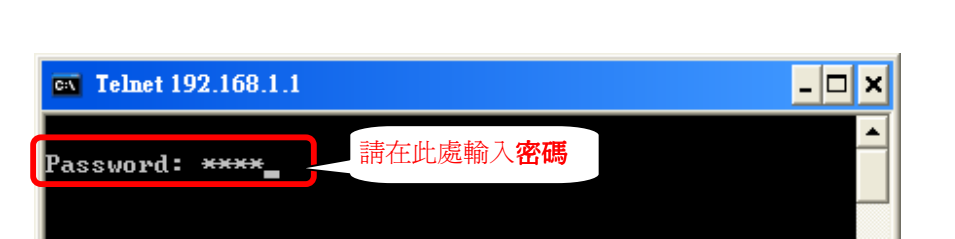

**ZyXEL** 

## ④ 進入主選單,請輸入 24 按下 Enter

| <b>Telnet 192.168.1.1</b>                                                                                                    |                                                                                                    | - 🗆 X    |
|----------------------------------------------------------------------------------------------------|----------------------------------------------------------------------------------------------------|----------|
| Copyright (c) 199                                                                                                    | 4 - 2004 ZyXEL CommCorp.tions                                                                                                    | <b>^</b> |
| Pr                                                                                                    | estige 334 Main Menu                                                                                                    | _        |
| Getting Started<br>1. General Setup<br>2. WAN Setup<br>3. LAN Setup<br>4. Internet Access Setup<br>Advanced Applications<br>11. Remote Node Setup | Advanced Management<br>21. FilSetupall<br>22. SNMConfiguration<br>23. SysPassword<br>24. SysMaintenance<br>26. SchSetup<br>27. VPNSetupc |          |
| 12. Stalle Houting Setup<br>15. NAT Setup                                                                                                    | 99. Exit                                                                                                    |          |
| Enter<br>請                                                                                                    | Menu Selection Number: 24_<br>在此處輸入 24 進入 SysMaintenance                                                                                 |          |

● 進入 System Maintenance 選單,請輸入 8 按下 Enter

| <b>EX</b> Telnet 192.168.1.1 | <mark>-</mark> -                                                                                                    | × |
|------------------------------|----------------------------------------------------------------------------------------------------|---|
|                              | <ul> <li>Menu 24 - System Maintenance</li> <li>1. System Status</li> <li>2. System Information and Console Port Speed</li> <li>3. Log and Trace</li> <li>4. Diagnostic</li> <li>5. Backup Configuration</li> <li>6. Restore Configuration</li> <li>7. Upload Firmware</li> <li>8. Command Interpreter Mode</li> <li>9. Call Control</li> <li>10. Time and Date Setting</li> <li>11. Remote Management Setup</li> </ul> |   |
|                              | Enter Menu Selection Number: 8                                                                                                    |   |
| 請在此處輸入                       | 8 進入 Command Interpreter                                                                                                    | - |

Version 2.0

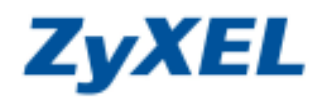

⑤ 請在 P-334>後方輸入 ip nat loop on

| <b>EX</b> Telnet 192.168.1.1                   | ×                                                                                                    |
|------------------------------------------------|----------------------------------------------------------------------------------------------------|
|                                                | Menu 24 - System Maintenance                                                                                                    |
|                                                | <ol> <li>System Status</li> <li>System Information and Console Port Speed</li> <li>Log and Trace</li> <li>Diagnostic</li> <li>Backup Configuration</li> <li>Restore Configuration</li> <li>Upload Firmware</li> <li>Command Interpreter Mode</li> <li>Call Control</li> <li>Time and Date Setting</li> <li>Remote Management Setup</li> </ol> |
|                                                | Enter Menu Selection Number: 8                                                                                                    |
| Copuright (c) 1994 - ;<br>P3(4) ip nat loop on | 請輸入 ip nat loop on 後按下 Enter                                                                                                    |

● 請在 P-335/P-335WT/P-3>後方輸入 sys edit autoexec.net

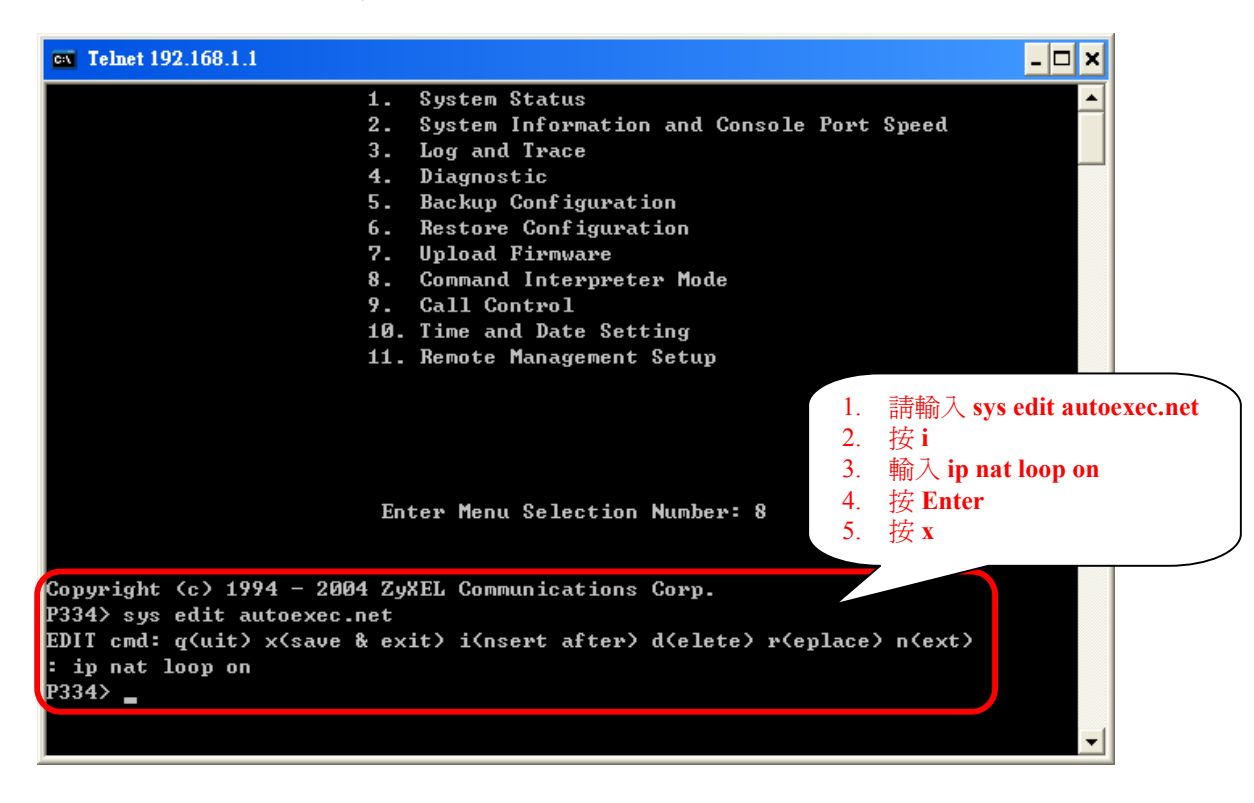

Version 2.0

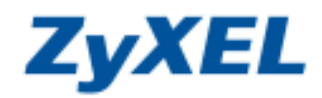

❸ 請在 P-334>後方輸入 sys view autoexec.net 後按 Enter,確認有將指令寫入開機檔。

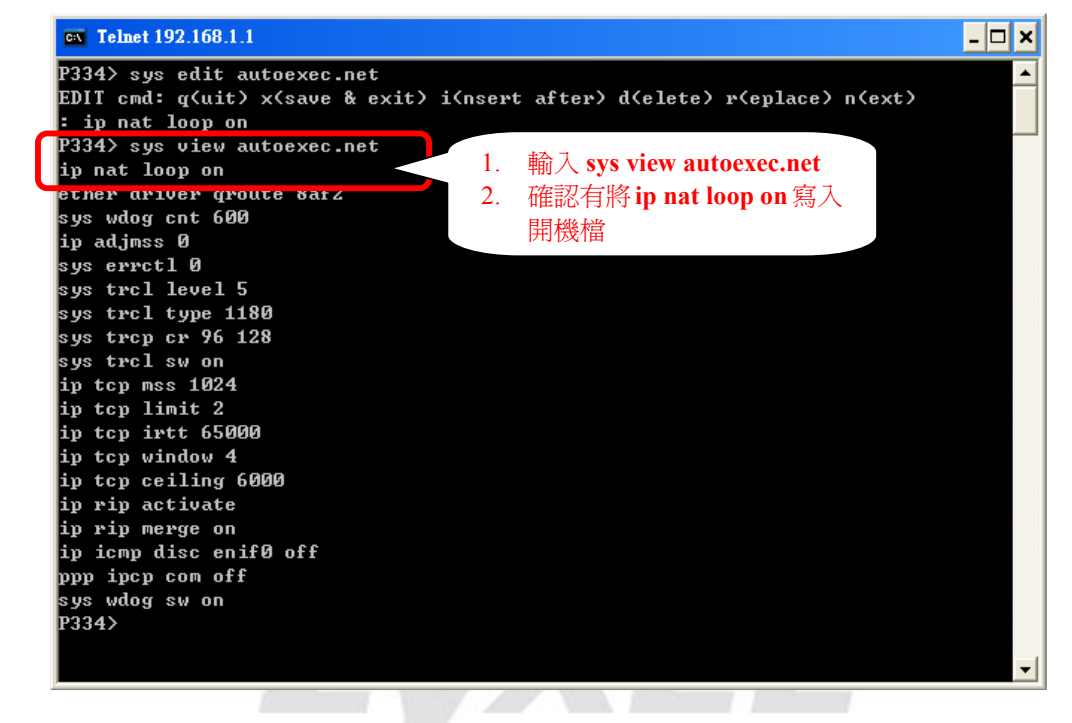

● 請在 P-334>後方輸入 exit 後按 Enter 離開此畫面

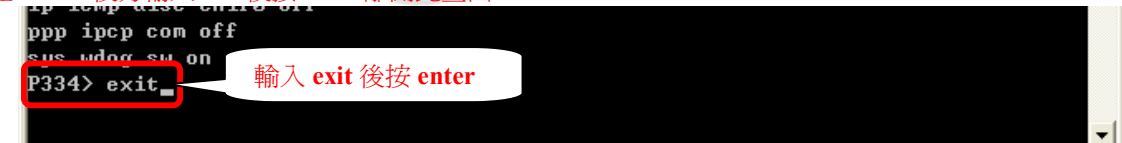

◎ 請在 Enter Menu Selection Number 後輸入 99 即可結束此設定畫面。

| <b>Telnet 192.168.1.1</b>                                                                                                    |                                                                                                    | - 🗆 🗙    |  |
|----------------------------------------------------------------------------------------------------|----------------------------------------------------------------------------------------------------|----------|--|
| Copyright (c) 1994 - 2                                                                                                    | 004 ZyXEL Communications Corp.                                                                                                    | <b>^</b> |  |
| Prestige 334 Main Menu                                                                                                    |                                                                                                    |          |  |
| Getting Started<br>1. General Setup<br>2. WAN Setup<br>3. LAN Setup<br>4. Internet Access Setup<br>Advanced Applications<br>11. Remote Node Setup<br>12. Static Routing Setup<br>15. NAT Setup | Advanced Management<br>21. Filter and Firewall Setup<br>22. SNMP Configuration<br>23. System Password<br>24. System Maintenance<br>26. Schedule Setup<br>27. UPN/IPSec Setup |          |  |
|                                                                                                    | 99. Exit                                                                                                    |          |  |
| Enter Menu                                                                                                    | Selection Number: 99                                                                                                    |          |  |
| 請在此處輸入 99                                                                                                    | 9結束此設定畫面                                                                                                    | -        |  |